## **Ricevimento Docenti** Guida per le famiglie

## Operazioni preliminari

Accedere all'app didUp *FAMIGLIA* utilizzando smartphone o tablet oppure accedere da PC attraverso l'indirizzo <u>https://www.argofamiglia.it</u> ed inserire la username e la password fornita dalla scuola

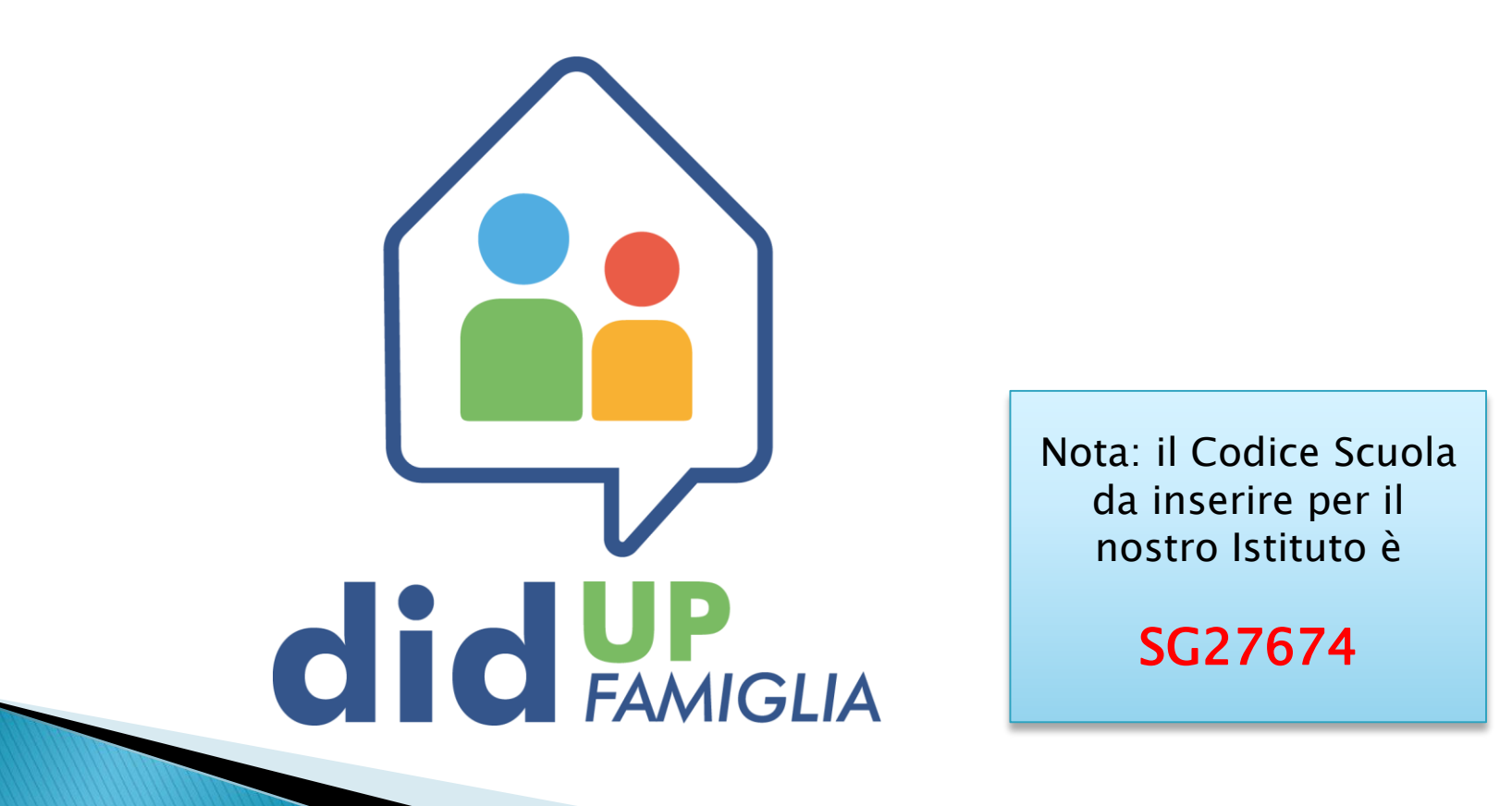

## Accesso al profilo studente

Dopo aver effettuato l'accesso, entrare nel profilo dello studente cliccando su questo bottoncino

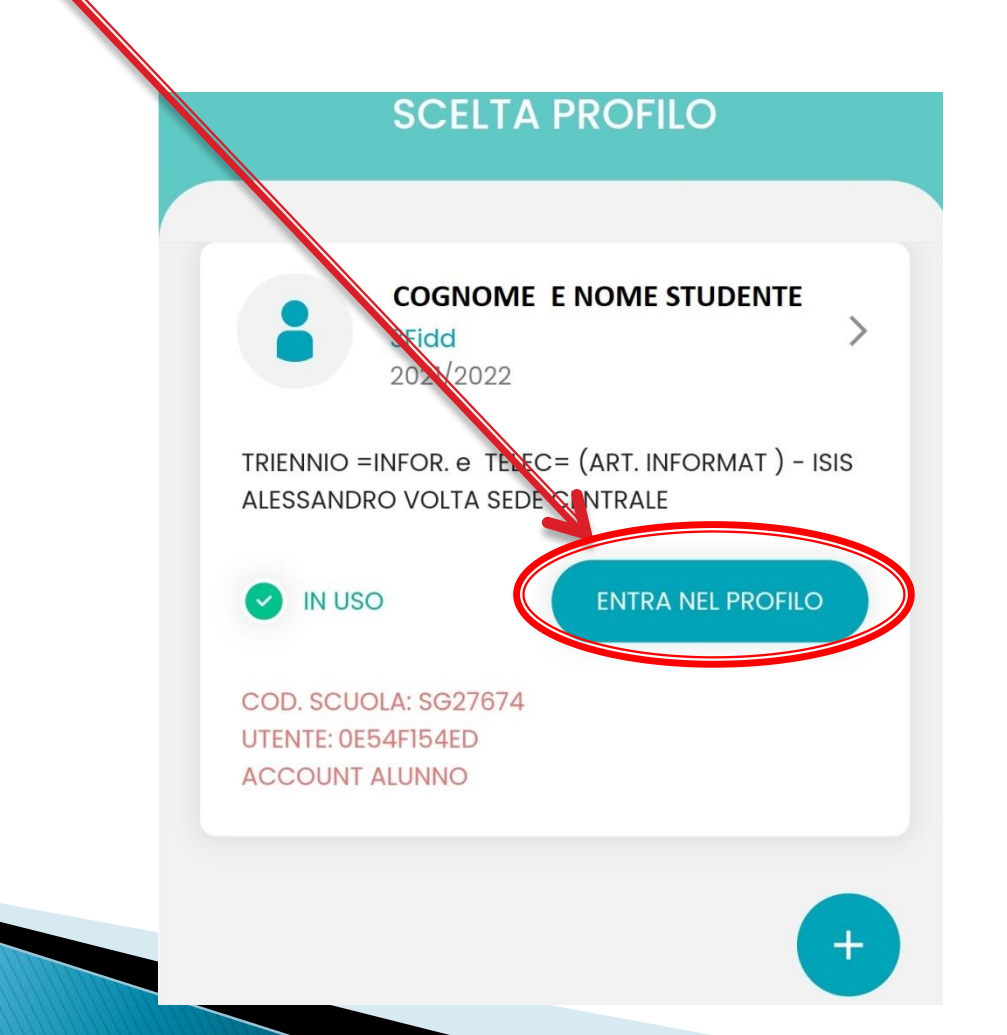

#### **Ricevimento Docente**

Una volta entrati nel profilo studente, sarà visualizzata la seguente schermata, all'interno della quale occorre cliccare su Menu (in basso a destra) e successivamente su Ricevimento docenti

**Eventi** appello Note Voti giornalieri 3 Attività svolta Compiti assegnati 鬥 Promemoria Orario **Ricevimento docenti** Bacheca 0 Menu Home

### Scelta del Docente

Scegliere una data e selezionare il docente/ disciplina, disponibile in quella data, con il quale si vuole richiedere un colloquio

In alternativa, premere il pulsante SCELTA DOCENTE e selezionare, dall'elenco che compare, uno dei docenti della classe.

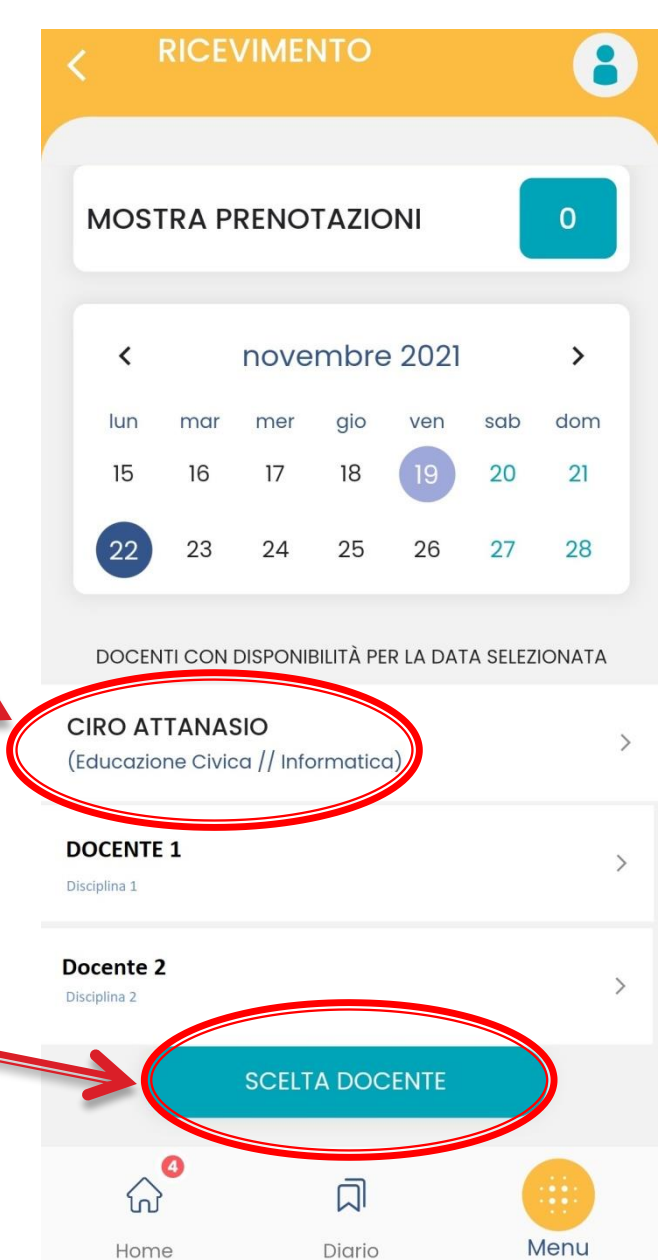

# Scelta del giorno

Selezionare il giorno in cui si vuole prenotare il colloquio con il docente selezionato in precedenza cliccando qui

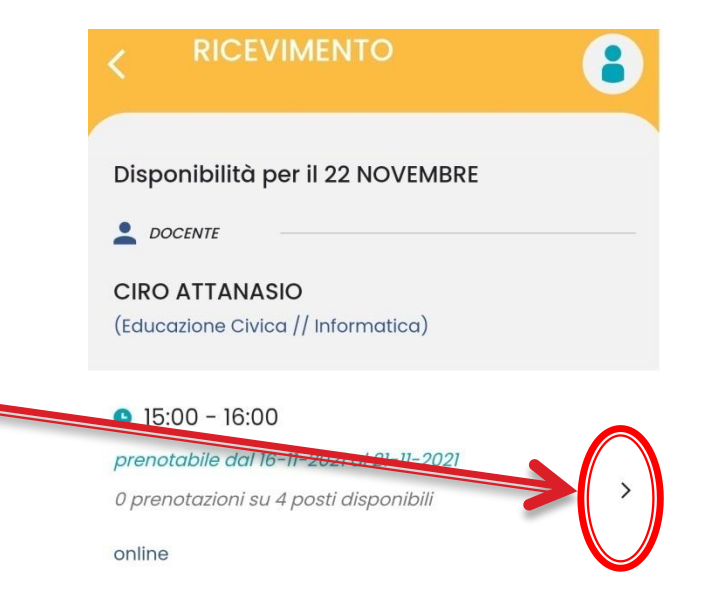

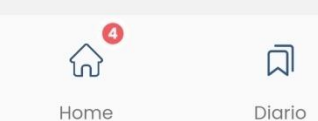

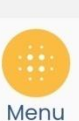

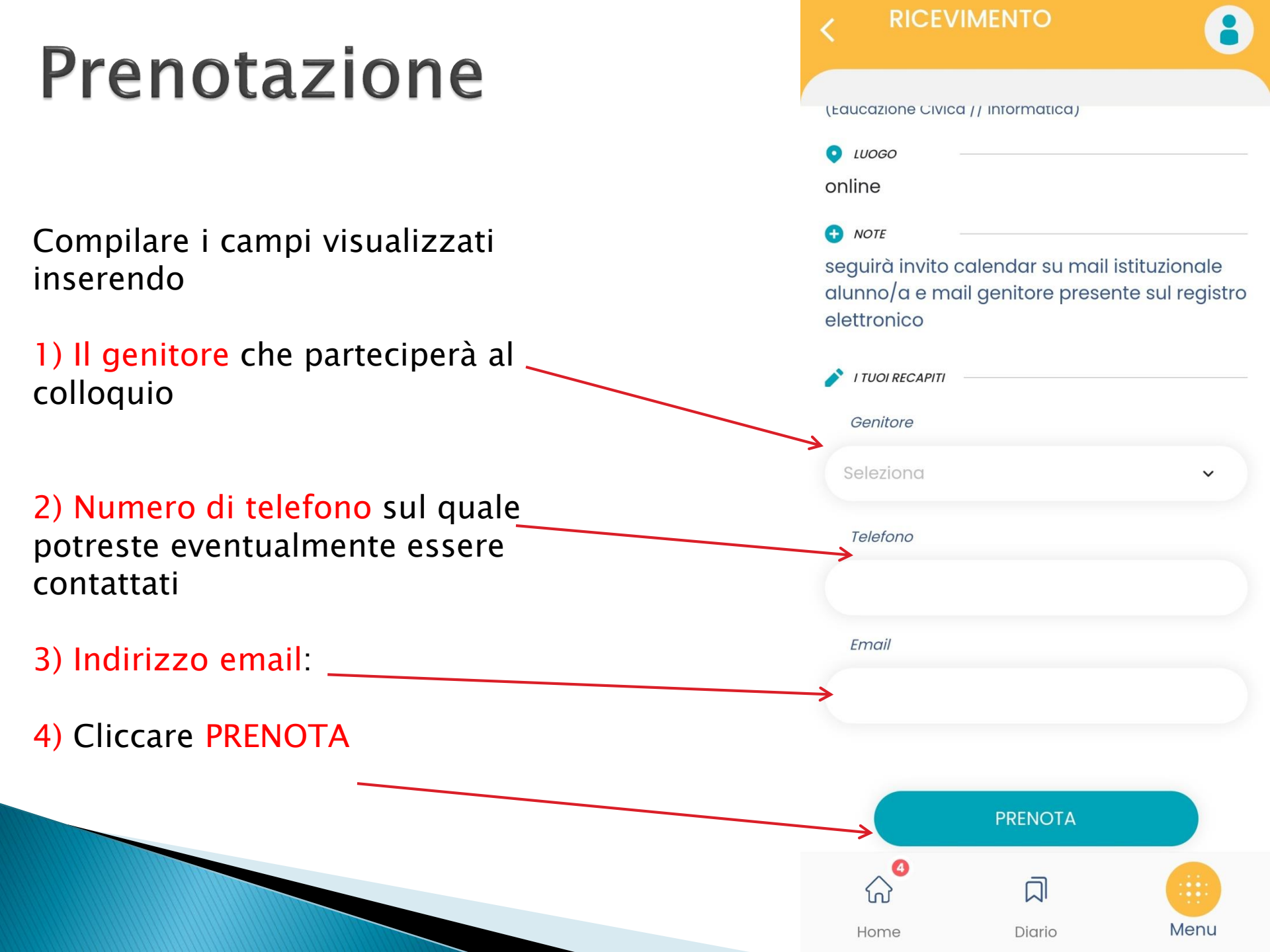

### FINE